## **Online Enrollment**

## **Business Enrollment**

- 1. Go to https://www.RocklandTrust.com
- 2. Click the 'Enroll Now' button in the top right hand corner of the screen.

| Home Branch/ATM Locations Customer Care Care Care Care Care Care Care Ca                                                                                                    | WELCOME TO<br>Online Banking      | Enter User ID LOG IN > Enroll Now> Forgot ID > Log In to Other Accounts > |
|----------------------------------------------------------------------------------------------------|-----------------------------------|---------------------------------------------------------------------------|
| ROCKLAND     PERSONAL >     B       TRUST     Vhere Each Relationship Matters*     B                                                                                                    | USINESS > E-BANKING > INVESTING > | ABOUT US > LEARNING CENTER >                                              |
| A Banking at your fingertips. to kee Get instant access to your Rockland Trust accounts by using our secure and convenient mobile app. Check account balances, make mobile deposits, transfer funds, and more by them there is suspicion of fraudulent debit card activity of the there is suspicion of fraudulent debit card activity of the there is suspicion of the there is suspicion of the the | ep<br>lg<br>el ail                | Careers                                                                   |

3. Click on the 'Enroll Now' Business Online Banking box.

| Home   Branch/ATM Locations   Custo                   | omer Care Q Search | WELCOME TO<br>Online Banking         Enter User ID         LOG IN >           Enroll Now>         Forgot ID>         Log In to Other Accounts> |
|-------------------------------------------------------|--------------------|----------------------------------------------------------------------------------------------------|
| ROCKLAND<br>TRUST<br>Where Each Relationship Matters* | PERSONAL > BL      | JSINESS > E-BANKING > INVESTING > ABOUT US > LEARNING CENTER >                                                                                 |
|                                                       | Home   e-Banking   | 0909                                                                                                    |
| e-Banking                                             | Enrollment         |                                                                                                    |
| Electronic Banking                                    | ENROLL NOW         | ENROLL NOW                                                                                                    |
| Online Banking                                        |                    |                                                                                                    |
| Mobile App                                            | ONLINE BANKING >>  | ONLINE BANKING >>                                                                                                    |
| Mobile Web                                            |                    |                                                                                                    |
| Text Banking                                          |                    |                                                                                                    |

- 4. Enter the required fields.
- 5. Click the 'Submit Enrollment' button.

| Roc                                                                         | CKLAND TRUST                            |                                                              |                     |                                                     | Business Online Banking Enrollment<br>Form                        |                                   |                                       |                             |                                    |                                |
|-----------------------------------------------------------------------------|-----------------------------------------|--------------------------------------------------------------|---------------------|-----------------------------------------------------|-------------------------------------------------------------------|-----------------------------------|---------------------------------------|-----------------------------|------------------------------------|--------------------------------|
| Please complete the fo<br>team for review and pr<br>contact us at 888.878.7 | rm below (<br>ocessing, 1<br>824 for as | to request enrollment<br>Ne will contact you wi<br>sistance. | into on<br>th your  | ine banking. Whe<br>login credentials               | n completed, click on<br>via email once the ap                    | the submit bu<br>plication is pro | itton to si<br>cessed. S              | curely forw<br>hould you hi | ard the request<br>ave any questio | to our E-Banking<br>ns, please |
| CUSTOMER INFORM                                                             | ATION                                   |                                                              |                     |                                                     |                                                                   |                                   |                                       |                             |                                    |                                |
| Company Name                                                                |                                         |                                                              |                     |                                                     |                                                                   |                                   | TIN                                   |                             |                                    |                                |
| Street                                                                      |                                         |                                                              |                     |                                                     |                                                                   |                                   | City                                  |                             |                                    |                                |
| State                                                                       | Massach                                 | usetts •                                                     |                     |                                                     |                                                                   |                                   | Zip                                   |                             |                                    |                                |
| Business Phone                                                              |                                         |                                                              |                     |                                                     |                                                                   |                                   | Cell                                  |                             |                                    |                                |
| Email Address:                                                              |                                         |                                                              |                     |                                                     |                                                                   |                                   |                                       |                             |                                    |                                |
|                                                                             |                                         |                                                              |                     |                                                     |                                                                   |                                   |                                       |                             |                                    |                                |
| ACCOUNT NUMBERS                                                             |                                         |                                                              | 7.                  |                                                     |                                                                   |                                   |                                       |                             |                                    |                                |
| 1.                                                                          |                                         |                                                              | 1                   |                                                     |                                                                   | 3.                                |                                       |                             |                                    |                                |
| 7                                                                           |                                         |                                                              | 1.                  |                                                     |                                                                   | 9                                 |                                       |                             |                                    |                                |
|                                                                             |                                         |                                                              |                     |                                                     |                                                                   |                                   |                                       |                             |                                    |                                |
| ADMINISTRATOR INF                                                           | ORMATIC                                 | N <sup>*</sup> MUST BE A SIGN                                | IER.                |                                                     |                                                                   |                                   |                                       |                             |                                    |                                |
| Administrator 1:                                                            |                                         |                                                              |                     |                                                     |                                                                   |                                   |                                       |                             |                                    |                                |
| First Name                                                                  |                                         |                                                              |                     |                                                     | Last Name                                                         |                                   |                                       |                             |                                    |                                |
| Social Security Numbe                                                       | IF                                      |                                                              |                     |                                                     | Daytime Phone P                                                   | Number                            |                                       |                             |                                    |                                |
| Mother's Maiden Nan                                                         | 1e                                      |                                                              |                     |                                                     | Business E-Mail                                                   | Address                           |                                       |                             |                                    |                                |
| Date of Birth                                                               |                                         |                                                              |                     |                                                     | Requested Login                                                   | ID                                |                                       |                             |                                    |                                |
|                                                                             |                                         |                                                              |                     |                                                     |                                                                   |                                   |                                       |                             |                                    |                                |
| Administrator 2:                                                            |                                         |                                                              |                     |                                                     |                                                                   |                                   |                                       |                             |                                    |                                |
| First Name                                                                  |                                         |                                                              |                     |                                                     | Last Name                                                         |                                   |                                       |                             |                                    |                                |
| Social Security Numbe                                                       | ar -                                    |                                                              |                     |                                                     | Daytime Phone P                                                   | Number                            |                                       |                             |                                    |                                |
| Mother's Maiden Nan                                                         | 18                                      |                                                              |                     |                                                     | Business E-Mail /                                                 | Address                           |                                       |                             |                                    |                                |
| Date of Birth                                                               |                                         |                                                              |                     |                                                     | Requested Login                                                   | ID                                |                                       |                             |                                    |                                |
|                                                                             |                                         |                                                              |                     |                                                     |                                                                   |                                   |                                       |                             |                                    |                                |
| ADDITIONAL SERVICE                                                          | as                                      |                                                              |                     |                                                     |                                                                   |                                   |                                       |                             |                                    |                                |
| f you are interested in o<br>you are interested in Wir                      | riginating /<br>re Transfer             | 4CH capabilities from y<br>capabilities from your            | our busi<br>busines | ness account, ple<br>account, please o<br>Submit Fr | ase email our Cash Ma<br>email our Wire Transfe<br>rollment Reset | anagement Off<br>er Department    | icers at <u>R1</u><br>at <u>RTCWi</u> | rcCashMana<br>reTransfer@l  | gement@Rockl<br>RocklandTrust.c    | andTrust.com, If<br>om,        |